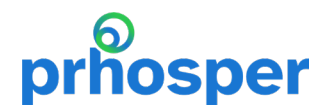

Prezado(a) Participante,

Como você pode acompanhar nos últimos dias, a PRhosper está de cara nova, mais moderna, mas com a mesma experiência para você!

Em continuidade aos nossos processos, informamos que a campanha para **Declaração de Vida e Residência 2024 está aberta!** 

Como no ano anterior, a campanha será realizada em formato 100% eletrônico, por meio do preenchimento e atualização de seus dados cadastrais e de seus beneficiários no portal <u>www.dvr.prhosper.com.br</u> e, posteriormente, assinatura de forma eletrônica pelo <u>Portal</u> <u>Gov.BR</u>.

Lembramos que este procedimento é primordial para manutenção de seus dados cadastrais e, principalmente, para assegurar a continuidade do pagamento dos seus benefícios.

Para realizar o processo, é fundamental que você possua acesso à internet, e-mail, e a sua conta Gov.BR com selo de confiabilidade prata ou ouro. Caso necessite de ajuda, acesse a página de dúvidas frequentes disponível no portal www.dvr.prhosper.com.br contate atendimento PRhosper. ou 0

Se você já possui uma conta Gov.BR com selo de confiabilidade prata ou ouro, neste ano você precisará apenas revisar seus dados e efetuar o procedimento de assinatura do formulário.

Você poderá indicar se o seu beneficiário também é seu dependente para fins de Imposto de Renda. É necessário que esta informação seja confirmada na DVR para que a dedução seja mantida. A ausência de informação acarretará na exclusão dos dependentes que constam na base cadastral e, consequentemente, na redução dos seus rendimentos líquidos.

## Como descobrir o meu token?

O seu token é composto pelos <u>07 primeiros dígitos do seu CPF + 02 dígitos do seu dia</u> <u>de nascimento</u>.

**Por exemplo:** se o seu CPF é: <u>012.345.6</u>78-90 + se a sua data de nascimento é: <u>01</u>/02/1956

O TOKEN será: 012345601

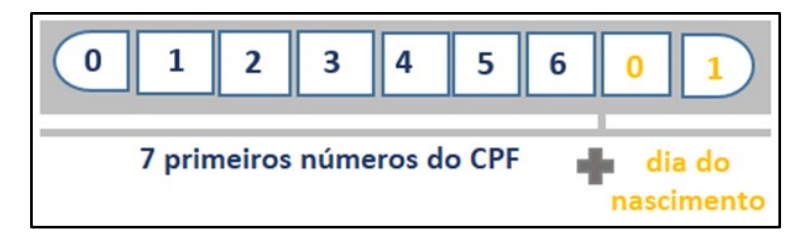

## prhosper

## Para iniciar a sua DVR:

1. Acesse o site: <u>www.dvr.prhosper.com.br</u>

2. Insira o token de acesso, conforme exemplo acima.

3. Confira todas as informações e atualize os campos do formulário, se necessário.

4. Para finalizar, clique no botão "Enviar". O formulário será baixado automaticamente.

5. Para assinar o seu formulário, acesse o link: <u>https://assinador.iti.br/</u> e faça o login com o seu CPF e senha cadastrados no portal Gov.br.

6. Clique no botão "Escolher arquivo".

7. Escolha o arquivo de nome **"Declaração de Vida e Residência PRhosper"**, que está disponível na pasta **"downloads"** do seu computador ou celular.

8. Após visualizar o formulário na tela, clique em "Avançar".

9. Na próxima tela, posicione a "Área de assinatura" e clique no botão "Assinar".

10. Na próxima tela, clique novamente em "Assinar".

11. Ao abrir a janela "**Portal de Assinaturas**", insira o código de verificação enviado para o seu celular via SMS, e-mail ou aplicativo Gov.br, para autorizar a assinatura do documento.

12. Clique no botão "Autorizar". Esta janela fechará automaticamente.

13. Por fim, clique sobre o nome do arquivo para baixar o formulário "**Declaração de Vida** e **Residência PRhosper\_assinado.pdf**".

14. Na próxima tela, leia as instruções e clique em "Baixar arquivo".

15. O arquivo baixado automaticamente estará disponível na pasta "**downloads**" do seu computador ou celular.

16. Envie o arquivo de nome "Declaração de Vida e

ResidênciaPRhosper\_assinado.pdf" para o e-mail: prhosper.info@solvay.com

**IMPORTANTE:** apenas baixe o arquivo do portal de assinatura. Não é necessário "salvar como", pois isso poderá acarretar em problemas na validação do seu formulário.

Em caso de dúvidas, entre em contato conosco:

Atendimento telefônico: (11) 3741-1545 | (11) 3741-7189 WhatsApp (somente mensagens de texto): (11) 3741-7189 Atendimento eletrônico: <u>prhosper.info@solvay.com</u> Segunda a sexta-feira das 10:00 às 12:00h e das 14:00h às 16:00h.

Atenciosamente, PRhosper Previdência Rhodia.